# EXPORTAR RETENCIONES / PERCEPCIONES GUÍA PASO A PASO

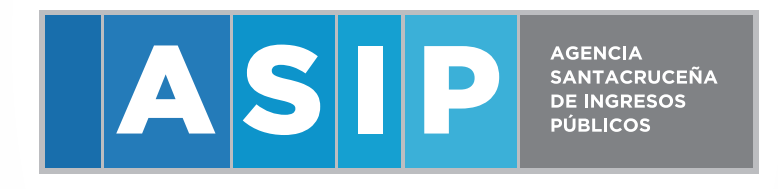

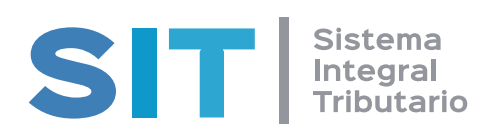

1- INGRESAR A LA WEB WWW.ASIP.GOB.AR> CLIQUEAR EN INGRESAR

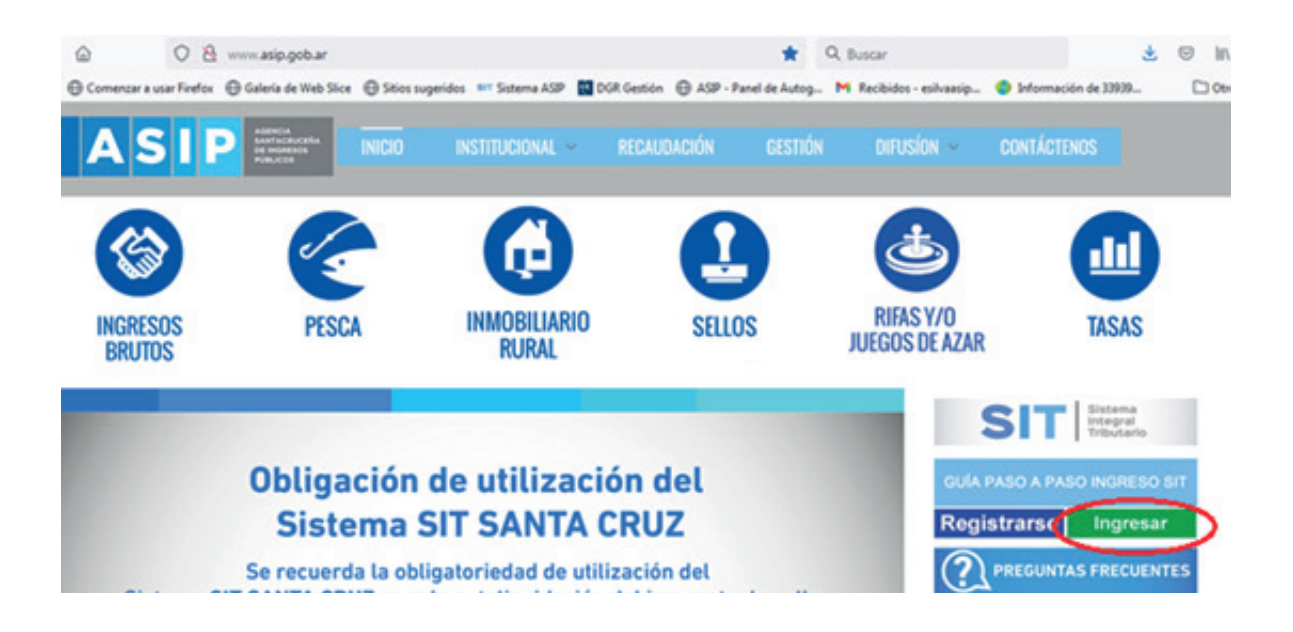

2- INGRESAR AL SISTEMA **SIT SANTA CRUZ** CON CLAVE FISCAL **ASIP** O AFIP

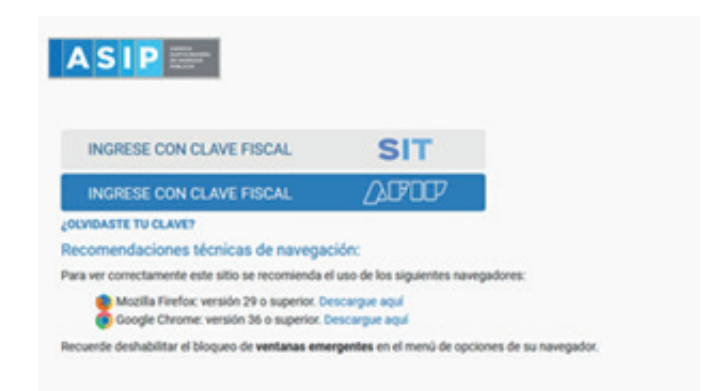

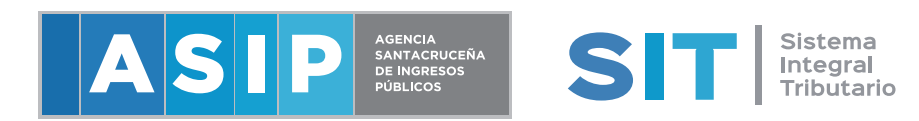

#### **3-** IR A CONTRIBUYENTE> CONSULTA DE RETENCIONES/PERCEPCIONES

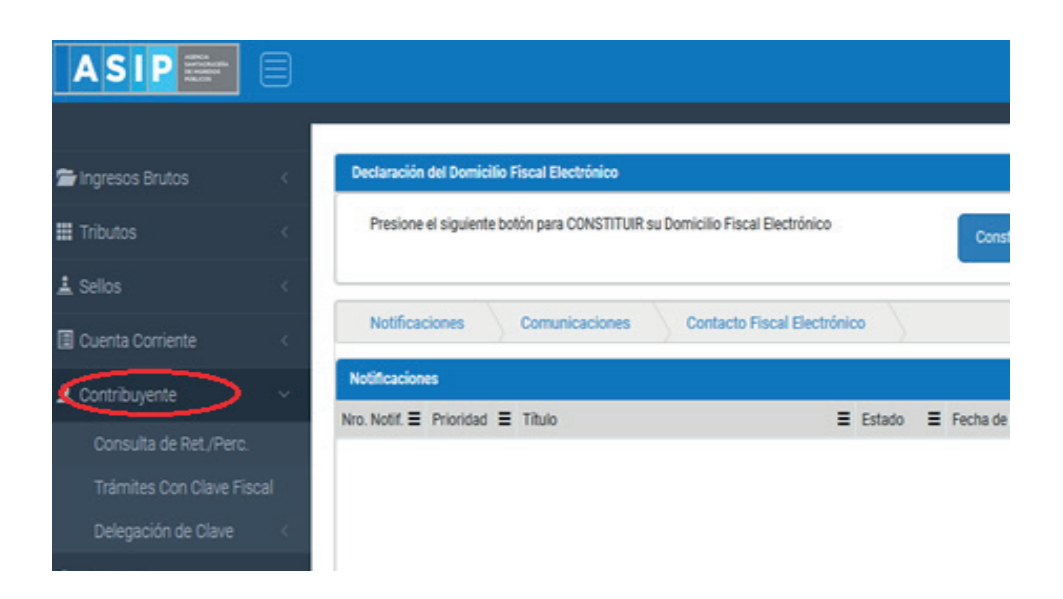

**4-** COLOCAR EL PERIODO DESDE / HASTA Y BUSCAR, EL SISTEMA LISTARA LAS RETENCIONES DEL PERIODO A PRESENTAR.

| lenú Principal  | Contribuyente - Consulta de Ret./Perc.            |                            |      |                    |   |                     |        |        |       |        | S            | 1 |
|-----------------|---------------------------------------------------|----------------------------|------|--------------------|---|---------------------|--------|--------|-------|--------|--------------|---|
| Consultas de R  | etención/Percepción                               |                            |      |                    |   |                     |        |        |       |        |              |   |
| CUIT:           |                                                   | Deno                       | mina | ción:              |   |                     |        |        |       |        |              |   |
|                 |                                                   |                            |      |                    |   |                     |        |        |       |        |              |   |
| Período Desde   |                                                   | Hast                       | a    |                    |   |                     |        |        |       |        |              |   |
| AAAA/MM o       | AAAAMM 2020/05                                    | AA                         | AA/I | MM o AAAAMM        |   | 2020/05             |        |        |       |        |              |   |
| Declarac. de Ag | entes que Retuvieron/Percibieron al Contribuyente | <br>Rénimen                | =    | Fecha<br>Operación | = | Base<br>Imposible = | Micuta | =      | Total | =      | Subtributo   |   |
| 54674125.2      | O S D E ASOCIACIÓN CIVIL                          | <br>D LAG RETENCIÓN SIRCAR |      | 20/05/2020         |   | 4.002.00            |        | 30000  |       | 120.06 | URR, DIRECT  | 1 |
|                 | CODE HOUROUTURE                                   | DO NO. NETEROTOR SINOAN    |      | ENI OUT EVEN       |   | 4.004,00            |        | 3,0000 |       | 120,00 | neo-onco     |   |
| 1-57492148-8    | MEDISUR S.A.                                      | DJ MENSUAL RETENCIONES     |      | 08/05/2020         | 1 | 16.000,00           |        | 3,0000 | -     | 480,00 | IIE8 - DIREC | ľ |
| 0-57492148-8    | MEDISUR S.A.                                      | DJ MENSUAL RETENCIONES     |      | 15/05/2020         | 1 | 16.000,00           |        | 3,0000 | )     | 480,00 | IIB8 - DIREC | 1 |
| 0-57492148-8    | MEDISUR S.A.                                      | DJ MENSUAL RETENCIONES     |      | 22/05/2020         | 1 | 16 000 00           |        | 20000  |       | 490.00 | 100.0000     |   |
|                 |                                                   |                            |      |                    | 1 |                     |        | 3,0000 |       | 400,00 | 100 - DIACO  | ī |

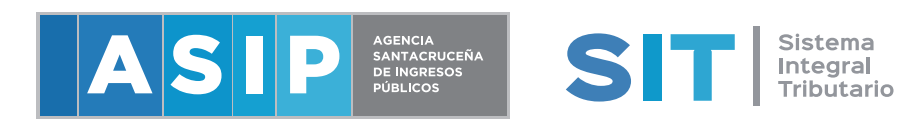

**5-** CLIQUEAR EN EXPORTAR LAS RETENCIONES DEL PERIODO SELEC-CIONADO

| CUIT:                                                                                                    |                                                                                                    |   |                                                                                                    |      | Denominación:                                                                                            |            |  |  |  |  |
|----------------------------------------------------------------------------------------------------|----------------------------------------------------------------------------------------------------|---|----------------------------------------------------------------------------------------------------|------|----------------------------------------------------------------------------------------------------|------------|--|--|--|--|
|                                                                                                    |                                                                                                    |   |                                                                                                    |      |                                                                                                    |            |  |  |  |  |
| Período Desde                                                                                                    |                                                                                                    |   | Hast                                                                                                    | a    |                                                                                                    |            |  |  |  |  |
| AAAA/MM o                                                                                                    | AAAAMM 2020/05                                                                                                    |   | AA                                                                                                    | AAA  | MMAAAAA o MN                                                                                             | 20         |  |  |  |  |
| Declarac. de Ag                                                                                                    | entes que Retuvieron/Percibieron al Contribuyente                                                                                      |   | Q Buscer 🔒 Lim                                                                                                    | çier | ]                                                                                                    |            |  |  |  |  |
|                                                                                                    |                                                                                                    |   |                                                                                                    |      | Fecha                                                                                                    | B          |  |  |  |  |
| UIL/CUIT 🔳                                                                                                    | Razón Social                                                                                                    | = | Régimen                                                                                                    | =    | Fecha<br>Operación                                                                                       | Bi         |  |  |  |  |
| UIL/CUIT =                                                                                                    | Razón Social<br>O S D E ASOCIACION CIVIL                                                                                               | = | Régimen<br>DJ AG. RETENCION SIRCAR                                                                                                    | =    | Fecha<br>Operación<br>20/05/2020                                                                         | E In       |  |  |  |  |
| UIL/CUIT<br>0-54674125-3<br>0-57492148-8                                                                                 | Razón Social<br>O S D E ASOCIACION CIVIL<br>MEDISUR S A.                                                                               | Ξ | Régimen<br>DJ AG. RETENCION SIRCAR<br>DJ MENSUAL RETENCIONES                                                                               | =    | Fecha<br>Operación 20/05/2020<br>08/05/2020                                                              | B4         |  |  |  |  |
| CUIL/CUIT<br>0-54674125-3<br>0-57492148-8<br>0-57492148-8                                                                | Razón Social<br>O S D E ASOCIACION CIVIL<br>MEDISUR S A.<br>MEDISUR S A.                                                               | = | Régimen<br>DJ AG. RETENCION SIRCAR<br>DJ MENSUAL RETENCIONES<br>DJ MENSUAL RETENCIONES                                                     | =    | Fecha<br>Operación 20/05/2020<br>08/05/2020<br>15/05/2020                                                | E In       |  |  |  |  |
| CUIL/CUIT<br>0-54674125-3<br>0-57492148-8<br>0-57492148-8<br>0-57492148-8                                                | Razón Social<br>O S D E ASOCIACION CIVIL<br>MEDISUR S A.<br>MEDISUR S A.                                                               |   | Régimen<br>DJ AG. RETENCION SIRCAR<br>DJ MENSUAL RETENCIONES<br>DJ MENSUAL RETENCIONES<br>DJ MENSUAL RETENCIONES                           | =    | Fecha<br>Operación 3<br>20/05/2020<br>08/05/2020<br>15/05/2020<br>22/05/2020                             | E In       |  |  |  |  |
| UIL/CUIT<br>0-54674125-3<br>0-57492148-8<br>0-57492148-8<br>0-57492148-8<br>0-57492148-8                                 | Razón Social<br>O S D E ASOCIACION CIVIL<br>MEDISUR S A.<br>MEDISUR S A.<br>MEDISUR S A.                                               | = | Régimen<br>DJ AG, RETENCION SIRCAR<br>DJ MENSUAL RETENCIONES<br>DJ MENSUAL RETENCIONES<br>DJ MENSUAL RETENCIONES<br>DJ MENSUAL RETENCIONES | =    | Fecha<br>Operación 3<br>20/05/2020<br>08/05/2020<br>15/05/2020<br>22/05/2020<br>29/05/2020               | 84<br>E In |  |  |  |  |
| UIL/CUIT<br>0-54674125-3<br>0-57492148-8<br>0-57492148-8<br>0-57492148-8<br>0-57492148-8<br>0-57492148-8<br>0-63824739-5 | Razón Social<br>O S D E ASOCIACION CIVIL<br>MEDISUR S.A.<br>MEDISUR S.A.<br>MEDISUR S.A.<br>MEDISUR S.A.<br>CAJA DE SERVICIOS SOCIALES | = | Régimen<br>DJ AG, RETENCION SIRCAR<br>DJ MENSUAL RETENCIONES<br>DJ MENSUAL RETENCIONES<br>DJ MENSUAL RETENCIONES<br>DJ MENSUAL RETENCIONES | =    | Fecha<br>Operación 3<br>20/05/2020<br>08/05/2020<br>15/05/2020<br>22/05/2020<br>29/05/2020<br>13/05/2020 | E In       |  |  |  |  |

6- SELECCIONAR EL FORMATO, **DIU** PARA CONTRIBUYENTES DIRECTOS O **SIFERE** PARA CONTRIBUYENTES DE CONVENIO MULTILATERAL

| sde       |                                            |                             | Hasta           |            |         |         |          |        |       |        |     |
|-----------|--------------------------------------------|-----------------------------|-----------------|------------|---------|---------|----------|--------|-------|--------|-----|
| M o AAAAN | AM 2020/05                                 | AAAA/MM o AAAAMM 20         |                 |            | 2020/05 |         |          |        |       |        |     |
|           |                                            | Q Rivers                    | r Êlimin        |            |         |         |          |        |       |        |     |
|           |                                            | Elección Formato de Archivo |                 |            |         |         |          |        |       |        |     |
| Agentes q | ue Retuvieron/Percibieron al Contribuyente | Formato Para DIU            |                 |            |         |         |          |        |       |        |     |
| ≡ Razón   | Social                                     |                             |                 |            | ıbe     | Ξ       | Alícuota | ≡      | Total | Ξ      | Su  |
| 3 OSD     | E ASOCIACION CIVIL                         |                             | Generar Archivo | Cancela    | 41      | 002,00  |          | 3,0000 |       | 120,06 | 118 |
| -8 MEDIS  | RUR S.A.                                   | UV INCRUME INCLU            |                 |            | 16.     | 000,000 |          | 3,0000 |       | 480,00 | 18  |
| -8 MEDIS  | RUR S.A.                                   | OJ MENSUAL RETEN            | ICIONES         | 15/05/2020 | 16.     | 000,000 |          | 3,0000 |       | 480,00 | 18  |
| -8 MEDIS  | RIR S.A.                                   | DJ MENSUAL RETEN            | ICIONES         | 22/05/2020 | 16.     | 000,000 |          | 3,0000 |       | 480,00 | 118 |

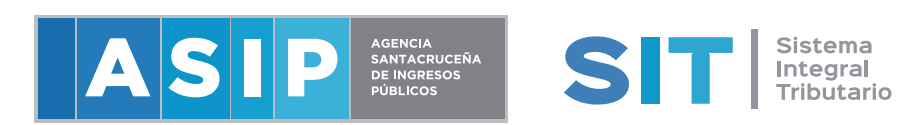

### 7- GUARDAR ARCHIVO EN LA PC

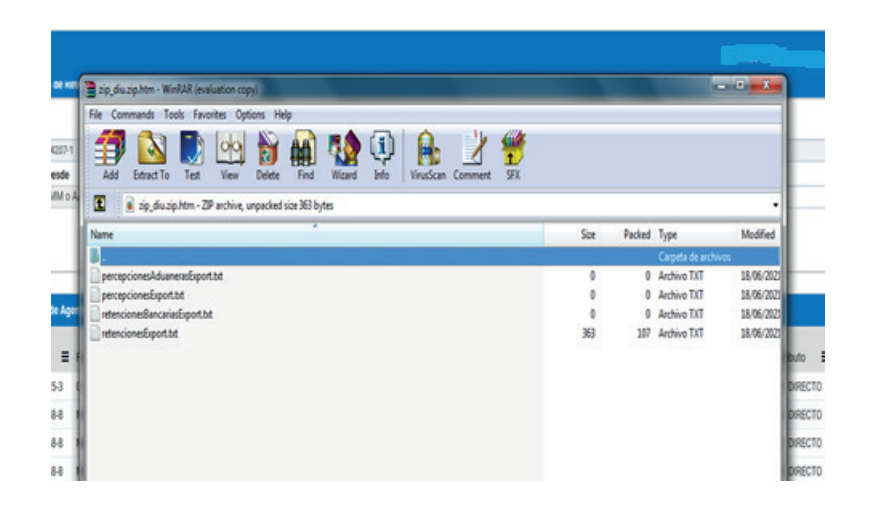

8- INGRESAR A DIU / MIS APLICACIONES WEB, CON CLAVE FISCAL **ASIP** O AFIP> IR A NUEVO> INGRESAR EL PERIODO A PRESENTAR

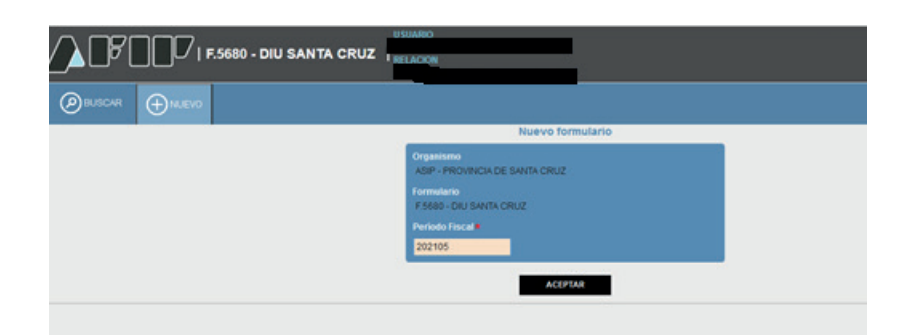

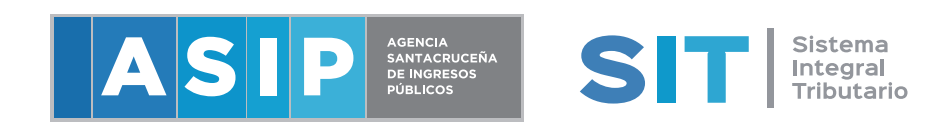

9- IR A LA SOLAPA DE LIQUIDACIÓN> RETENCIONES SUFRIDAS> IMPORTAR

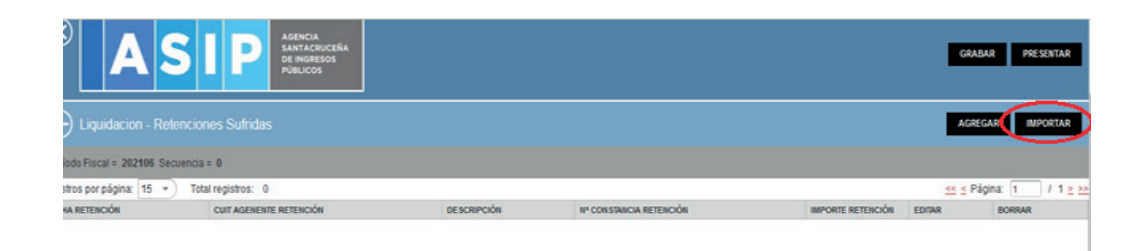

#### **10-** SELECCIONAR Y BUSCAR ARCHIVO, GUARDADO PREVIAMENTE

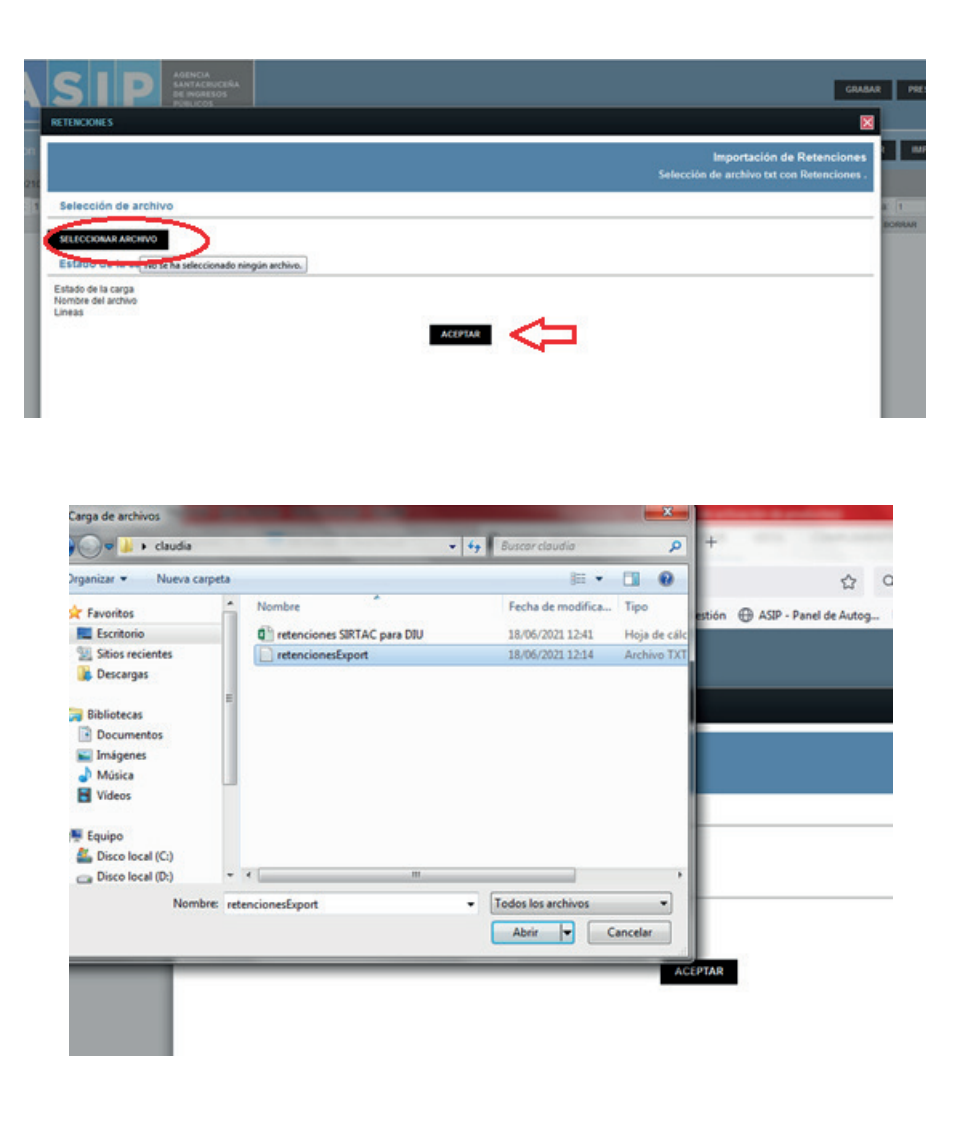

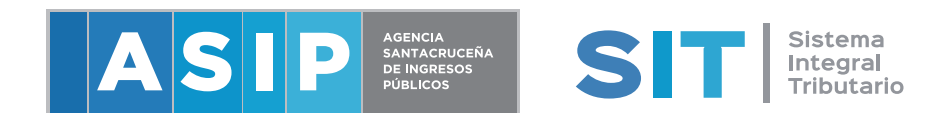

## **11-** SE VISUALIZAN LAS RETENCIONES IMPORTADAS Y FINALIZAR CON LA CARGA HABITUAL DE LA DJ

| <sup>®</sup> ASIP                        | AGENCIA<br>SANTACRUCEÑA<br>DE MORESOS<br>PUBLICOS |         |          |
|------------------------------------------|---------------------------------------------------|---------|----------|
| Satos Informativos Determinación Liquida | ción                                              |         |          |
| ríodo Fiscal = 202106 Secuencia = 0      |                                                   |         |          |
| Impuesto Determinado                     | 0.00                                              |         |          |
| educciones y Otros Débitos               |                                                   |         |          |
| SCRIPCION                                |                                                   | IMPORTE | DETALLAR |
| Ido a Favor del Período Anterior         |                                                   | 0.00    |          |
| tenciones Sufridas                       |                                                   | 4873.47 | •        |
| rcepciones Aduaneras                     |                                                   | 0.00    | 1        |
| rcepciones                               |                                                   | 0.00    | 0        |
| gos a Cuenta                             |                                                   | 0.00    |          |
| caudaciones Bancarias                    |                                                   | 0.00    |          |
| os Débitos                               |                                                   | 0.00    | 12       |
|                                          |                                                   |         |          |

|                              | SIP AGENCIA<br>SANTACRUCERA<br>DE INGRESOS<br>PÚBLICOS |                         |                         |                   |         | GRABAR PRESEN |
|------------------------------|--------------------------------------------------------|-------------------------|-------------------------|-------------------|---------|---------------|
| Eliquidacion - Rete          |                                                        |                         |                         |                   |         | IGREGAR IMPOR |
| Periodo Fiscal = 202106 Secu | sencia = 0                                             |                         |                         |                   |         |               |
| tegistros por página: 15 🔹   | Total registros: 7                                     |                         |                         |                   | <u></u> | s Página: 1 / |
| FECHA RETENCIÓN              | CUIT AGENENTE RETENCIÓN                                | DESCRIPCIÓN             | Nº CONSTANCIA RETENCIÓN | IMPORTE RETENCIÓN | EDITAR  | BORRAR        |
| 21/04/2021                   |                                                        | CAJA DE SERVICIOS SOCIA | 000000400000094         | 1105.65           | EDITAR  |               |
| 29/04/2021                   |                                                        | COLEGIO MEDICO DE LA PI | 0000000092404           | 646.23            | EDITAR  | <b>R</b>      |
| 09/04/2021                   |                                                        | MEDISUR SOCIEDAD ANON   | 000000400000113         | 555.00            | EDITAR  |               |
| 23/04/2021                   |                                                        | MEDISUR SOCIEDAD ANON   | 000000400000118         | 610.50            | EDITAR  |               |
| 30/04/2021                   |                                                        | MEDISUR SOCIEDAD ANON   | 000000400000120         | 610.50            | EDITAR  |               |
| 16/04/2021                   |                                                        | MEDISUR SOCIEDAD ANON   | 000000400000115         | 666.00            | EDITAR  |               |
| 20/04/2021                   |                                                        | OSDE ORGANIZACION DE S  | 00000000103585          | 679.59            | EDITAR  |               |

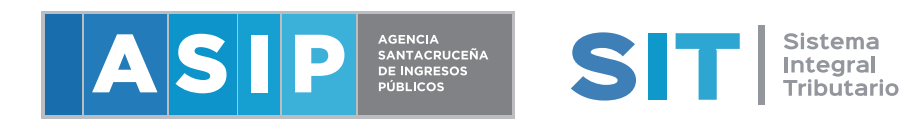